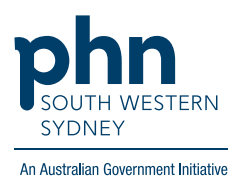

## **Activating MyMedicare Registration**

Once your practice has registered for MyMedicare, you will need to complete these final steps to 'activate' your registration.

1. Log into the organisation PRODA account and select 'Go to service'.

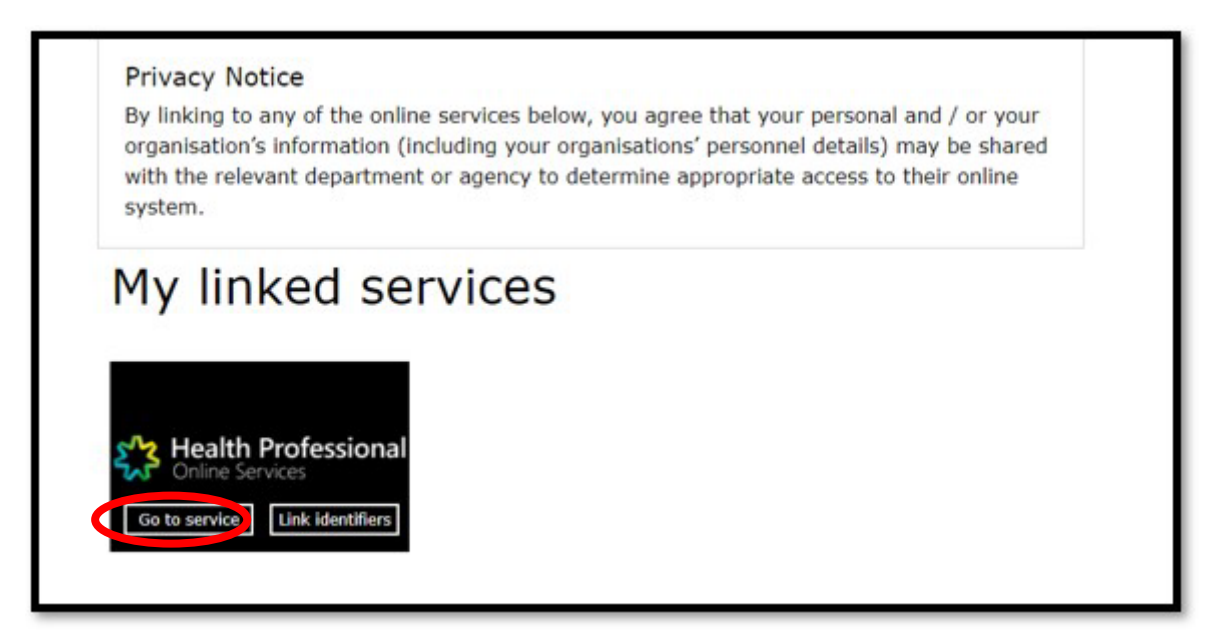

2. Select your organisation and click continue.

| ************************************** | Provider Digital Access |                                             |
|----------------------------------------|-------------------------|---------------------------------------------|
|                                        |                         | Profile   Services   Organisations   Logout |
| Health Professional                    | Online Services (H      | POS)                                        |
| Organisation                           |                         |                                             |
| Please choose an organisaton to        | act on behalf of:       |                                             |
| O No Organisation - Proceed a          | is an individual only   |                                             |
| New Organisation                       |                         |                                             |
|                                        |                         |                                             |
| Cancel                                 |                         | Continue                                    |
|                                        |                         |                                             |
|                                        |                         |                                             |

3. Click on green tile 'Organisation Register'.

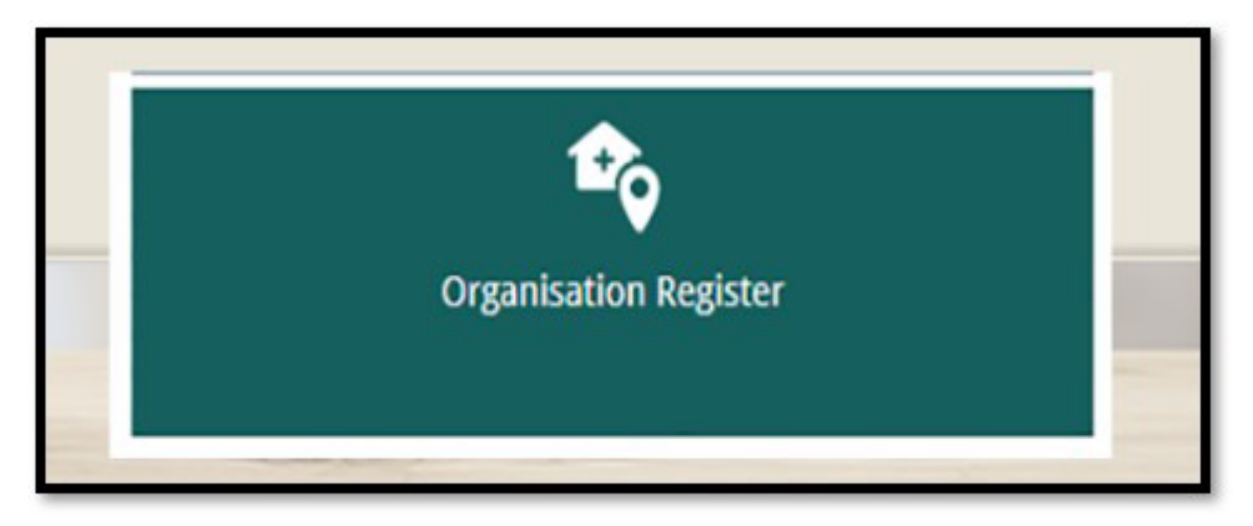

4. Click on 'Associated Sites' from the tabs at the top of the page.

| otatos            |                 |                           |                                                                                                    |                 |
|-------------------|-----------------|---------------------------|----------------------------------------------------------------------------------------------------|-----------------|
| Organisation      | Contact         | Key Individuals           | Associated Sites                                                                                           |                 |
| i The Organ       | nisation record | will hold details about t | e ABN (Australian Business Number) and have been prepopulated from the ABR (Australian Business Register). | . If these deta |
| Organisation Deta | ils             |                           |                                                                                                    |                 |
| ABN               |                 | 35 121 97 696             |                                                                                                    |                 |
| ACN               |                 |                           |                                                                                                    |                 |
| Entity Name       |                 | Organisation A            |                                                                                                    |                 |
| Entity Type       |                 | Limited partnershi        |                                                                                                    |                 |
| ABN Register      | ed Address      |                           |                                                                                                    | /               |
| ABN Start Dat     | e               | 13/08/2020                |                                                                                                    |                 |
| Registered St     | art Date        | 01/12/2022                |                                                                                                    | 2               |
| Ultimate Organisa | tion            |                           |                                                                                                    |                 |

5. Towards the bottom of the page, click on the ID number and a new screen will appear. Select 'Program Registration'. From the drop down options for 'New Program, select 'MyMedicare'. Submit and save.

| Organisation Site ID |                  |                                  | 308283817         |                 |                 | Organisation Site Name |                      |                 | FAMILY   |
|----------------------|------------------|----------------------------------|-------------------|-----------------|-----------------|------------------------|----------------------|-----------------|----------|
| Physical Address     |                  | 25 BARTLETT PL GREENWAY ACT 2900 |                   |                 | PRODA RA Number |                        | 5024039              |                 |          |
| Status               |                  |                                  | Active            |                 |                 | From                   |                      |                 | 01/12/20 |
| Organisation Site    | Physical Address | Services                         | Contact           | Key Individuals | Accreditation   | Provider               | Program Registration | Banking Details |          |
| New Program          | ~                | Add Program                      | 1                 |                 | h               |                        |                      |                 |          |
| Program ID ≎         |                  |                                  | Program    Status |                 |                 | Status Start Date \$   |                      |                 |          |
|                      |                  |                                  |                   |                 |                 | No recor               | ds found.            |                 |          |
|                      |                  | Showing Rows 0-0 of 0 is as as   |                   |                 |                 |                        |                      |                 |          |

6. Practice can start patient registration in HPOS under 'My Programs' via the MyMedicare blue tile. You can access instructions for Patient Registration by following the instructions in this <u>online training module</u>. Patient registration steps start from slide 5.

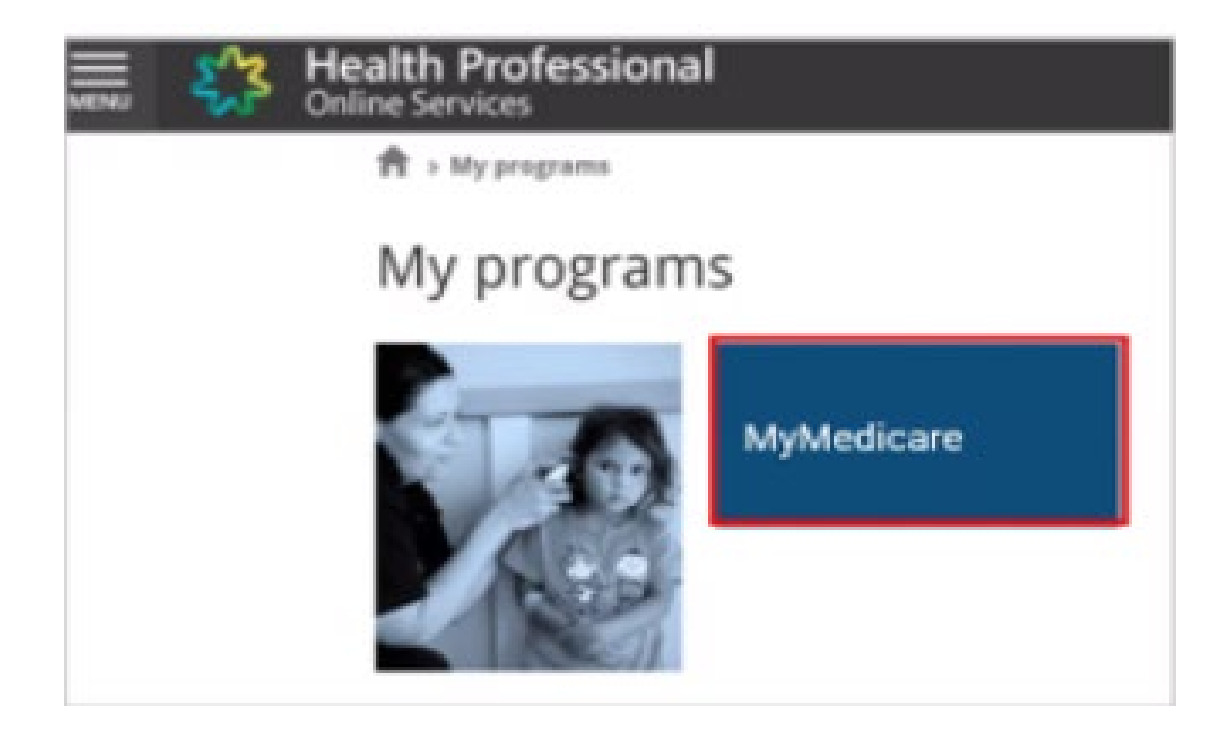